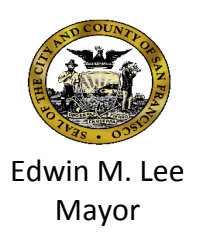

# Avatar Bulletin Multiple Services on Same Day by Client Report Mental Health Providers Only

August 1, 2017

# Who is impacted?

Billing and Administrative staff at Mental Health programs that bill Medi-Cal. Please share this bulletin with all clinical and administrative staff at your program.

#### What is happening?

In order to assist programs in completing required corrections, a new report has been made available.

# When does this take effect?

The new report will be available on August 1, 2017

# How does this impact your program?

Identified Billing/Administrative staff at your program will receive the "Medi-Cal Billing and Service Correction Procedures" report on a monthly basis.

| ľ | RU DMH 0317 OP ALL RptClaimFileErrors.xlsx [Read-Only] |                |                          |                 |                                                                                   |              |                |                                                                                   |  |
|---|--------------------------------------------------------|----------------|--------------------------|-----------------|-----------------------------------------------------------------------------------|--------------|----------------|-----------------------------------------------------------------------------------|--|
|   |                                                        | А              | В                        | С               | D                                                                                 | E            | F              | G                                                                                 |  |
|   | 1 B                                                    | BIS# + EPISODE | SERVICE COST             | DATE OF SERVICE | CIN#                                                                              | PATIENT NAME | REPORTING UNIT | ERROR MESSAGE                                                                     |  |
|   | 2 II                                                   | Dx x2x4        | \$493.29                 | 3/17/2017       | 7                                                                                 |              |                | ***Fatal*** Missing duplicate services modifier 59, 76, or 77 for procedure H0034 |  |
|   | 3 II                                                   | Dx x2x4        | \$475.02                 | 3/17/2017       | 7                                                                                 |              |                | ***Fatal*** Missing duplicate services modifier 59, 76, or 77 for procedure H0034 |  |
|   | 4 11                                                   | Dx x3x8        | x3x85 \$383.67 3/13/2017 |                 | ***Fatal*** Missing duplicate services modifier 59, 76, or 77 for procedure H0034 |              |                |                                                                                   |  |
|   | 5 II                                                   | Dx x2x34       | 7 \$432.87               | 3/8/2017        | /8/2017                                                                           |              |                | ***Fatal*** Missing duplicate services modifier 59, 76, or 77 for procedure H2015 |  |
|   | 6 II                                                   | Dx x2x34       | x2x348 \$727.59 3/8/2017 |                 |                                                                                   |              |                | ***Fatal*** Missing duplicate services modifier 59, 76, or 77 for procedure H2015 |  |

One of the errors they may encounter on the report is a duplicate billing. It will be listed as: *\*\*\*Fatal\*\*\* Missing duplicate services modifier 59, 76, or 77 for procedure xxxxx* 

This means that the appropriate modifier must be entered into both services that appear to be a duplicate in the "Edit Service Information" screen. Entering the appropriate modifier will indicate that the service was indeed a valid service.

Clinics have been able to tell when a duplicate has occurred within their program using the "Possible Duplicate by Program Report". However, they have not been able to tell if a duplicate has occurred at another program.

The new "Multiple Services on Same Day by Client Report" will allow you to do this.

#### Menu Path> Avatar PM> Billing> Billing Reports

#### Instructions: How to run this report in Avatar

1. Go to "Search Form", type "multiple" and click on "Multiple Services on Same Day by Client Report."

| Search Forms multiple                   |                                                        |
|-----------------------------------------|--------------------------------------------------------|
| Name                                    | Menu Path                                              |
| Multiple Svcs on same day by client rpt | Avatar PM / Billing / Billing Reports / Ad Hoc Reports |
|                                         |                                                        |

2. Enter Client name (LastName, FirstName) or ID (BIS#) in the 'Select Client' field. Then double click or highlight the correct name and press the 'Select' button.

|               | Select Client       | ×      |
|---------------|---------------------|--------|
| Select Client |                     |        |
|               |                     |        |
|               |                     |        |
|               |                     |        |
|               |                     |        |
|               |                     |        |
|               |                     |        |
|               |                     |        |
|               |                     |        |
|               |                     |        |
|               |                     |        |
|               |                     |        |
|               |                     |        |
|               |                     |        |
|               |                     |        |
|               | Colort & Mour Chart | Cancel |
|               | Select & View Chart | Cancel |

3. Enter the start and end date. You may select the same date or a date range

| Chart 🔹 Multiple Svcs on same day by client rpt 🐐 🍙             |                                                      |  |  |  |  |  |  |
|-----------------------------------------------------------------|------------------------------------------------------|--|--|--|--|--|--|
| Hultiple Svcs on same dat     Process     Solution     Solution | Select Client                                        |  |  |  |  |  |  |
|                                                                 | AVCALPMLIVE (LIVE) 07/26/2017 02:59:49 PM 108% 👄 — 🕀 |  |  |  |  |  |  |

4. The report will list the information needed in order to determine which modifier to use. See the Modifier Grid on the next page for further details.

# 5. Report will appear as follows:

|                                                                             |                                          | San Francisco DPH<br>1380 Howard St<br>San Francisco, CA 94103-2605             |                                               |                |                      |
|-----------------------------------------------------------------------------|------------------------------------------|---------------------------------------------------------------------------------|-----------------------------------------------|----------------|----------------------|
| Multiple Services On Same Day by Client Report<br>From 7/1/2017 to 8/1/2017 |                                          |                                                                                 |                                               |                |                      |
|                                                                             | Episode DOS                              | Service Code                                                                    | Provider                                      | Units          | Modifier Cost of sv  |
| Program<br>Program                                                          | 1 7/6/20 <b>17</b><br>1 7/6/20 <b>17</b> | H0034 - MED Support Plan DevTrng<br>IREHAB - MH Individual Psychosocia<br>Rehab | 1994 (1997)<br>(1997) (1997)<br>(1997) (1997) | 15.00<br>38.00 | \$397.35<br>\$507.30 |

6. Use the information to enter the correct modifier(s) into the "Edit Service Information" screen.

| Edit Service Information 🔹          |                    |                                    |  |  |  |  |  |
|-------------------------------------|--------------------|------------------------------------|--|--|--|--|--|
| Edit Service Information     Submit | Client ID          | Service End Date                   |  |  |  |  |  |
|                                     | Episode Number     | Service Selection Default None     |  |  |  |  |  |
| Online Documentation                | Service Code       | Select Service(s) To Edit          |  |  |  |  |  |
|                                     |                    |                                    |  |  |  |  |  |
|                                     | Location           | Co-Practitioner                    |  |  |  |  |  |
|                                     | Duration (Minutes) |                                    |  |  |  |  |  |
|                                     |                    | Co-Practitioner Duration (Minutes) |  |  |  |  |  |

7. Once you have entered the modifier(s), if you re-run the report, the modifiers that were entered will appear in the Modifier column.

#### **Modifier Grid**

| Program/Location     | Repeat procedure, same clinician | Repeat procedure, different clinician | Distinct Procedure |
|----------------------|----------------------------------|---------------------------------------|--------------------|
| Mental Health        | HE,76                            | HE,77                                 | HE,59              |
| MH, LOC = community  | HE,76,HQ                         | HE,77,HQ                              | HE,59,HQ           |
| MH, LOC = phone      | HE,76,SC                         | HE,77,SC                              | HE,59,SC           |
| КТА                  | НК,76                            | HK,77                                 | НК,59              |
| KTA, LOC = community | HK,76,HQ                         | HK,77,HQ                              | HK,59,HQ           |
| KTA, LOC = phone     | HK,76,SC                         | HK,77,SC                              | HK,59,SC           |

- For questions regarding accessing the report, please contact the Avatar Help Desk at 415-255-3788 or via e-mail at <u>avatarhelp@sfdph.org</u>
- For questions regarding Medi-Cal Billing and Service Correction Procedures, please contact Nanalisa Rasaily at 415-255-3610 or nanalisa.rasaily@sfdph.org